## IAR Embedded Workbench<sup>®</sup>

ライセンス ガイド

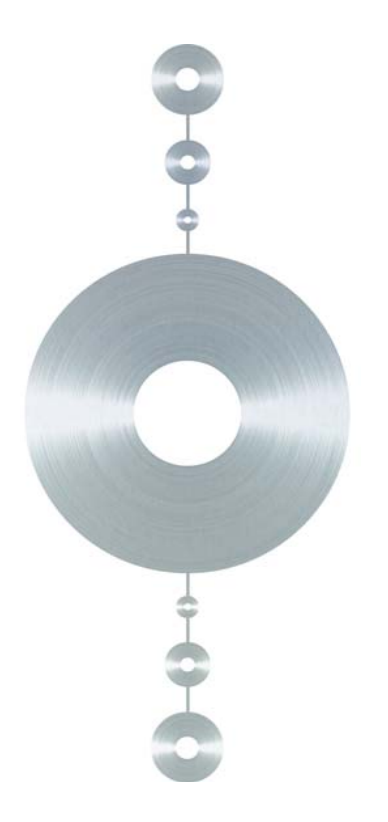

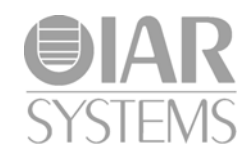

LG\_LMS2-2-J

#### 版権事項

© 2012 IAR Systems AB

IAR Systems AB が事前に書面で同意した場合を除き、このドキュメントを複 製することはできません。このドキュメントに記載するソフトウェアは、正 当な権限の範囲内でインストール、使用、およびコピーすることができます。

#### 免責事項

このドキュメントの内容は、予告なく変更されることがあります。また、 IAR Systems 社では、このドキュメントの内容に関して一切責任を負いません。記載内容には万全を期していますが、万一、誤りや不備がある場合でも IAR Systems 社はその責任を負いません。

IAR Systems 社、その従業員、その下請企業、またはこのドキュメントの作成 者は、特殊な状況で、直接的、間接的、または結果的に発生した損害、損失、 費用、課金、権利、請求、逸失利益、料金、またはその他の経費に対して一 切責任を負いません。

#### 商標

IAR Systems、IAR Embedded Workbench、C-SPY、visualSTATE、The Code to Success、IAR KickStart Kit、IAR、I-jet、および IAR システムズのロゴタイプ は、IAR Systems AB が所有権を有する商標または登録商標です。

Microsoft および Windows は、Microsoft Corporation の登録商標です。

Adobe および Acrobat Reader は、Adobe Systems Incorporated の登録商標です。

その他のすべての製品名は、その所有者の商標または登録商標です。

#### 改版情報

第2版:2012年10月 部品番号:LG\_LMS2-2-J 内部参照:LS 2.1x, ISUD

### 目次

| 図                              |
|--------------------------------|
| はじめに                           |
| 本ガイドの対象者<br>このガイドの概要           |
| その他の情報                         |
| 表記規則                           |
| 表記規則                           |
| 命名規約                           |
| 概要1                            |
| IAR システムズのライセンス登録のしくみ1         |
| ライセンスのタイプ1                     |
| IAR License Manager の概要        |
| IAR License Manager の概略について1   |
| License Wizard の概略1            |
| <b>ネットワーク ライセンス</b> 1          |
| 異なるバージョンのライセンスサーバの使用1          |
| IAR ライセンス サーバ パッケージ1           |
| IAR Embedded Workbench クライアント1 |
| コミュータ承認を持つクライアント1              |
| システム要件1                        |
| ライセンス サーバのネットワーク要件1            |
| ネットワーク ライセンスを使用した製品の<br>インストール |
| ネットワーク ライセンスを使用した製品のインストール1    |

|                      | • • • • • • • • |
|----------------------|-----------------|
| IAR ライセンス サーバのインストール |                 |
| ライセンスの有効化            |                 |

| クライアント コンピュータへの IAR Embedded Workbench の |    |
|------------------------------------------|----|
| インストール                                   | 28 |

| ライセンス管理                                |
|----------------------------------------|
| <b>ライセンスの管理</b>                        |
| ある製品の異なるライセンスの切り替え                     |
| コミュータ承認の製品のチェックアウト                     |
| コミュータ承認の最大数                            |
| オフライン時のライセンスの有効化                       |
| オフライン時に別のコンピュータにライセンスを移動する …39         |
| 手動によるネットワークライセンスの選択                    |
| ネットワーク ライセンスを使用する製品のアップデート41           |
| ネットワーク ライセンスへのユーザの追加42                 |
| ネットワークライセンスの移動43                       |
| 手動によるライセンス サーバの起動および停止43               |
| <b>ライセンスサーバのアクティビティのロギング</b>           |
| ロギングの有効化45                             |
| ログファイルのサイズの指定45                        |
| ログファイルのバックアップ45                        |
| ログファイルのバックアップの無効化45                    |
| ログファイルのフォーマット46                        |
| IAR License Manager に関するリファレンス情報       |
| <b>リファレンス情報</b>                        |
| IAR License Manager のメイン ウィンドウ         |
| [License Details](ライセンス詳細) ダイアログボックス52 |
| [Servers] (サーバ) ダイアログボックス              |
| ライセンスの概念                               |
| 索引                                     |

### 义

| 1: 製品のインストールとライセンスの有効化のプロセス                      | 11 |
|--------------------------------------------------|----|
| 2: Windows の [スタート] メニューから IAR License Manager を |    |
| 起動する                                             | 12 |
| 3: IAR ライセンス サーバのインストール                          | 18 |
| 4: ライセンス契約の承認                                    | 19 |
| 5: インストール先の選択                                    | 19 |
| 6: [Start] (スタート) メニューでフォルダを選択                   | 19 |
| 7: Sentinel RMS License Manager へようこそ            | 20 |
| 8: RMS ライセンス契約の承認                                | 20 |
| 9: お客様情報の入力                                      | 21 |
| 10: インストール先フォルダの選択                               | 21 |
| 11: 設定タイプの選択                                     | 22 |
| 12: ファイアウォールのブロック解除                              | 22 |
| 13: インストールの準備完了                                  | 23 |
| 14: ライセンスの有効化                                    | 23 |
| 15: ライセンスの有効化                                    | 24 |
| 16: ライセンス番号の入力                                   | 24 |
| 17: ライセンスの登録                                     | 25 |
| 18: 製品の登録                                        | 25 |
| 19: サーバの確認                                       | 26 |
| 20: ドングルの確認                                      | 26 |
| 21: ライセンス詳細の確認                                   | 27 |
| 22: インストールしたライセンスの表示                             | 27 |
| 23: IAR Embedded Workbench のインストール               | 28 |
| 24: ライセンス契約の承認                                   | 29 |
| 25: インストール タイプの選択                                | 29 |
| 26: インストールディレクトリの選択                              | 30 |
| 27: プログラム フォルダの選択                                | 30 |
| 28: インストールの準備完了                                  | 31 |
| 29: Offline Activation (オフラインアクティベーション)          | 34 |
| 30: Offline Activation (オフラインアクティベーション)          | 35 |

| オフラインアクティベーション、ロック条件の選択              | 35                      |
|--------------------------------------|-------------------------|
| オフラインアクティベーション、ドングルの確認               | 36                      |
| オフラインアクティベーション、アクティベーション情報の保存        | 36                      |
| オフラインアクティベーション、アクティベーション情報の保存        | 37                      |
| オフラインアクティベーション、ライセンスアクティベーション        | 37                      |
| オフラインアクティベーション、ライセンス登録               | 38                      |
| オフラインアクティベーション、応答ファイルのダウンロード         | 38                      |
| オフラインアクティベーション、応答ファイルの選択             | 39                      |
| 手動によるネットワークライセンスの選択                  | 40                      |
| サーバの追加                               | 40                      |
| ライセンス サーバ サービスの追加または停止               | 44                      |
| IAR License Manager のメイン ウィンドウ       | 47                      |
| [Product List] (製品リスト) コンテキスト メニュー   | 51                      |
| ネットワーク ライセンスのコンテキスト メニュー             | 51                      |
| [License Details](ライセンス詳細) ダイアログボックス | 52                      |
| [Servers](サーバ)ダイアログボックス              | 54                      |
|                                      | オフラインアクティベーション、ロック条件の選択 |

### はじめに

ライセンスガイドへようこそ。本書には、ネットワーク ライセンスを 使用した IAR Embedded Workbench 製品をインストールする方法と、 ライセンスの管理方法に関する詳細な情報が記載されています。ま た、IAR License Manager についての詳細なリファレンス情報も入手で きます。

本ガイドの対象者

本ガイドの対象者は以下のとおりです。

- ネットワークライセンスをインストールしようとしており、インストール とライセンスについてクイックレファレンスのブックレットよりも詳しい 情報を必要としている。
- ネットワーク ライセンスを持っており、ライセンス サーバをインストー ルししようとしている。
- 既存のライセンスをアップグレードしようとしている。
- ライセンスを別のコンピュータに移転する必要がある。
- IAR License Manager を使用しようとしている。

このガイドの概要

本ガイドは以下の章で構成されます。

- *概要*は、インストールおよびライセンスの手順に関する一般的な概要と、
   さまざまなライセンスのタイプの違いについて、ネットワーク ライセンス
   に焦点を当てて説明します。
- ネットワークライセンスを使用した製品のインストールは、マルチユーザ 環境においてライセンスサーバソフトウェアとクライアントソフトウェ アの両方をインストールする方法をステップごとに説明します。この章で は、ライセンスサーバと IAR Embedded Workbench クライアントの両方を アップグレードする方法についても解説します。
- ライセンス管理では、ネットワークライセンスの一般的なタスクを実行する方法をステップごとに説明します。
- IAR License Manager に関するリファレンス情報では、ライセンスを管理するツールの IAR License Manager に関するリファレンス情報を提供します。

ライセンスの概念は、一般的なライセンスに関する用語の一覧とその説明です。

### その他の情報

インストールやライセンスに関して、本ガイドで質問の回答や問題の解決が 得られなかった場合、以下の方法があります。

- リリースノートを読んで、本ガイドに記載されていない可能性のある最新 情報があるか確認します。リリースノートは、インフォメーションセンタ および製品インストール用メディアにあります。
- IAR システムズの Web サイト (www.iar.com/jp) にある技術サポート ページのテクニカルノートを参照します。
- 技術サポートについては、IAR システムズのソフトウェア販売代理店にお問い合わせください。お問合せ先は、IAR システムズの Web サイト (www.iar.com/jp)にあります。

ライセンス番号、ご利用のライセンス ロックのタイプ、製品のお買い上げ先 と購入日、問題の詳細をご用意ください。

### 表記規則

IAR システムズのドキュメントでプログラミング言語 C と記述されている場合、特に記述がない限り C++ も含まれます。

製品のインストールのディレクトリ(*cpuname*¥doc など)に言及する場合、 その場所へのフルパスを前提とします。たとえば、c:¥Program Files¥IAR Systems¥Embedded Workbench 6.*n*¥*cpuname*¥doc ということなります。

### 表記規則

IAR システムズのドキュメント セットでは、次の表記規則を使用します:

| スタイル      | 用途                                                                              |
|-----------|---------------------------------------------------------------------------------|
| computer  | ・ソースコードの例、ファイルパス。                                                               |
|           | ・コマンドライン上のテキスト。                                                                 |
|           | •2 進数、16 進数、8 進数。                                                               |
| parameter | パラメータとして使用される実際の値を表すプレースホルダ。た<br>とえば、filename.h の場合、filename はファイルの名前を表<br>します。 |
| [option]  | コマンドのオプション部分                                                                    |
| {a b c}   | 代替の選択肢を持つコマンドのオプション部分                                                           |

表1:このガイドの表記規則

| スタイル     | 用途                                          |
|----------|---------------------------------------------|
| {a b c}  | コマンドの必須部分に選択肢があることを示します。                    |
| 太字       | 画面に表示されるメニュー名、メニューコマンド、ボタン、およ<br>びダイアログボックス |
| 斜体       | ・本ガイドや他のガイドへのクロスリファレンスを示します。<br>・強調。        |
|          | 3 点リーダは、その前の項目を任意の回数繰り返せることを示し<br>ます。       |
| ×        | IAR Embedded Workbench® IDE 固有の内容を示します。     |
|          | コマンドライン インタフェース固有の内容を示します。                  |
| S        | 開発やプログラミングについてのヒントを示します。                    |
| <u>.</u> | ワーニングを示します。                                 |

表1:このガイドの表記規則(続き)

### 命名規約

以下の命名規約は、このドキュメントに記述されている IAR システムズの製品およびツールで使用されています。

| ブランド名                                 | 一般名称                    |
|---------------------------------------|-------------------------|
| CPUNAME 用 IAR Embedded Workbench®     | IAR Embedded Workbench® |
| CPUNAME 用 IAR Embedded Workbench® IDE | IDE                     |
| CPUNAME 用 IAR C-SPY® デバッガ             | C-SPY、デバッガ              |
| IAR C-SPY® シミュレータ                     | シミュレータ                  |
| CPUNAME 用 IAR C/C++ コンパイラ             | コンパイラ                   |
| CPUNAME 用 IAR アセンブラ                   | アセンブラ                   |
| IAR XLINK リンカ                         | XLINK、リンカ               |
| IAR ILINK リンカ                         | ILINK、リンカ               |
| IAR XAR ライブラリビルダ                      | ライブラリビルダ                |
| IAR XLIB ライブラリアン                      | ライブラリアン                 |
| IAR DLIB ライブラリ                        | DLIB ライブラリ              |
| IAR CLIB ライブラリ                        | CLIB ライブラリ              |

表2: このガイドで使用されている命名規約

表記規則

概要

本章では、IAR システムズのライセンス システムの概要を説明しま す。インストールおよびライセンスを有効化する手順の概要と、さま ざまなライセンスのタイプについて説明します。

### IAR システムズのライセンス登録のしくみ

各 IAR Embedded Workbench<sup>®</sup> 製品にはソフトウェア ライセンスが付属しています。

IAR Embedded Workbench をインストールした後に初めて起動する際、ライセンス番号を入力してライセンスを登録することにより、ライセンスを有効化します。ライセンス ウィザードに従って、プロセスを進めます。

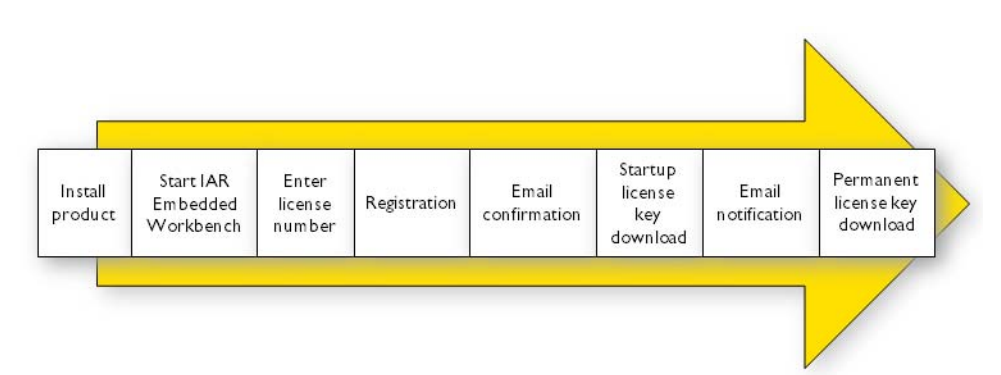

図1: 製品のインストールとライセンスの有効化のプロセス

製品パッケージに同梱されたご案内状にライセンス番号が記載されています。 自動的に有効化すると、*スタートアップライセンス*が取得できます。これは インストール直後から製品の使用を開始でき、30日間有効です。

購入が完了すれば、永久ライセンスを有効化できるようになります。購入した製品に応じて、3か月間は無料でアップデートおよび優先技術サポートを 受けられます。

IAR Embedded Workbench とともにライセンス マネージャがインストールされ、ライセンスを容易に管理できます。IAR License Manager の使用方法について詳しくは、*33 ページのライセンス管理*を参照してください。

### ライセンスのタイプ

以下の3種類の永久ライセンスがあります。

- モバイルライセンスは、ドングル(ハードウェアロック)にロックされた シングルユーザライセンスです。
- PC 固定ライセンスは、ソフトウェアがインストールされているコンピュー タに固定された、シングルユーザライセンスです。
- ネットワーク ライセンスは、複数ユーザ向けです。

本ガイドでは、ネットワーク ライセンスとその管理方法を説明します。モバ イル ライセンスと PC 固定ライセンスのタイプについて詳しくは、製品パッ ケージに付属の*クイックレファレンス*のブックレットを参照してください。

### IAR License Manager の概要

ここでは、IAR License Managerの概要を説明します。

### IAR LICENSE MANAGER の概略について

IAR License Manager は、IAR Embedded Workbench や IAR ライセンス サーバを インストールすると自動的にインストールされるプログラムで、これを使用 してライセンスを管理できます。

IAR License Manager は、特定のインストール用ディレクトリに対してローカ ルであり、このバージョンのライセンス取得システムを使用する同じディレ クトリにインストールされているすべての IAR 製品を検出します。

Windows の [スタート] メニューまたは IAR Embedded Workbench IDE の [Help] (ヘルプ) メニューから、IAR License Manager を起動します。

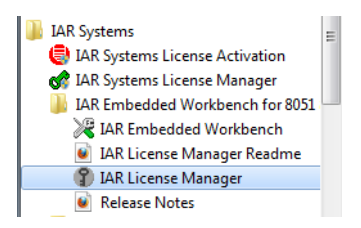

図2: Windows の [スタート] メニューから IAR License Manager を起動する

**注:** 旧バージョンの IAR License Manager とは異なり、IAR License Manager の [**Start**] (スタート) メニューは、IAR Embedded Workbench と同じフォルダに あります。

#### LICENSE WIZARD の概略

License Wizard は、ライセンスの有効化プロセスをステップごとに案内しま す。有効なライセンスを持たない製品がインストールされている場合、IAR Embedded Workbench IDE を起動するとこれが自動的に起動します。IAR License Manager の [License] (ライセンス)メニューからも起動できます。

### ネットワーク ライセンス

ネットワーク ライセンスは、ライセンス サーバ コンピュータ上にあるマルチ ユーザ ライセンスです。ライセンス サーバ コンピュータとは、IAR ライセン ス サーバがインストールされた PC のことです。IAR Embedded Workbench の 個々のインストレーションは、同じネットワーク内の他のコンピュータ(ク ライアント)にインストールされます。

ネットワーク ライセンスによって、ネットワーク上のどのクライアント コン ピュータからも IAR Embedded Workbench が使用可能になります。ネットワー クライセンスでは最大同時使用ユーザ数内での使用が可能で、ライセンス サーバ で現在の同時使用ユーザ数が監視されます。

ネットワーク ライセンスは、ライセンス サーバがインストールされるコン ピュータにロックされます。これはコンピュータ自体か、装着されたドング ルです。ドングルの場合、ライセンス サーバを異なるサーバ コンピュータに 簡単に転送できます。

ライセンス サーバは汎用であり、インストールするすべての IAR Embedded Workbench 製品で使用できます。

### 異なるバージョンのライセンスサーバの使用

使用されているバージョンの IAR Embedded Workbench には、IAR ライセンス サーバのバージョン 2.x が必要です。IAR システムズの一部の製品では、ライ センス サーバのバージョン 1.4x またはそれ以前のバージョンが必要な場合が あります。仮想マシンを使用しない限り、新しいサーバと旧バージョンの サーバは、同じコンピュータ上で共存できません。

### IAR ライセンス サーバ パッケージ

ネットワーク ライセンスを注文すると、以下を受け取ります。

- IAR ライセンス サーバが入ったインストール用メディア1枚
- 1ドングル
- IAR Embedded Workbench 製品の入ったインストール用メディア1枚

ライセンス サーバは次の2つのコンポーネントからなります:

- ライセンスの管理に使用する IAR License Manager。また、IAR License Manager は、クライアントコンピュータ上でのライセンスを管理するため に、IAR Embedded Workbench とともにインストールされます。
- Sentinel RMS License Manager が実際のライセンス サーバです。

ライセンス サーバは、ライセンス サーバに使用するコンピュータ上にインス トールします。

#### IAR EMBEDDED WORKBENCH クライアント

IAR Embedded Workbench クライアントは、必要な数のクライアント コン ピュータ上にインストールできます。

ネットワーク ライセンスを使用して、コンパイルやリンクなどライセンスが 必要なアクティビティを実行するたびに、IAR Embedded Workbench はライセ ンス サーバから実行する権限を要求します。

アクティビティが完了すると、ネットワーク ライセンスの使用許可は 30 分間 そのクライアントにロックされたままになり、その後は別のクライアントに 解放されます。IAR License Manager では、ライセンスの状態を参照できます。

#### コミュータ承認を持つクライアント

ネットワーク ライセンスには、ライセンス サーバに接続せずに日数限定で IAR Embedded Workbench を使用できる、コミュータ機能があります。詳細に ついては、34 ページのコミュータ承認の製品のチェックアウトを参照してく ださい。

### システム要件

システム要件については、以下を参照してください。

- クライアントコンピュータについては、IAR Embedded Workbench のインストール用メディアにある リリースノートを参照してください。
- IAR ライセンス サーバ コンピュータ(ネットワーク ライセンスのみ)の場合は、IAR ライセンス サーバのインストール用 CD の リリースノートを参照してください。

**注**: 製品をインストールして有効化するには、コンピュータの管理者権限を 持ち、インターネットに接続している必要があります。IAR License Manager がインターネットに接続できない場合は、「*34 ページのオフライン時のライ センスの有効化*」を参照してください。

### ライセンス サーバのネットワーク要件

ネットワークライセンスを持っている場合、それぞれのクライアントのイン ストレーションでサブネット上のライセンスサーバが自動的に検索されます。

クライアントとサーバの通信は、IP ネットワーク上のポート 5093 で UDP プロトコルにより行われます。

ライセンス サーバ コンピュータ上に Windows Firewall などのファイアウォー ルかネットワーク ブリッジがインストールされている場合、UDP パケットが サーバ ポート 5093 を経由するように設定されている必要があります。

ブロードキャスト機能が使用できないか、ライセンスサーバが異なるサブ ネット上にあるネットワーク構成では、クライアントから手動でサーバを指 定する必要があります。これについて詳しくは、54 ページの [Servers] (サーバ) ダイアログボックスを参照してください。

また、ポート 5093 の UDP ブロードキャスト パケットは、IAR Embedded Workbench の起動時に必ず使用され、IAR License Manager が実行している限 り、定期的にそうなります。ネットワーク上の使用可能なライセンス サーバ を検索するために、ブロードキャストが行われます。コンパイルしているとき など、ライセンスされた製品の使用中は、ブロードキャストは行われません。

IAR License Manager は、通信プロトコル https を使用して IAR システムズから ライセンスキーを取得します。インターネットのプロキシについては、 Windows の設定が使用されます。

概要\_\_\_\_

ネットワーク ライセンス

### ネットワーク ライセンス を使用した製品のインス トール

本章では、システム管理者またはネットワーク管理者向けに、指定し たサーバへの IAR ライセンス サーバのインストールおよびクライアン ト コンピュータへの IAR Embedded Workbench® のインストール方法 について説明します。

ネットワーク ライセンスの詳細については *I3 ページのネットワーク ライセンス*を参照してください。

### ネットワーク ライセンスを使用した製品のインストール

ネットワーク ライセンス付き製品のインストール方法には、次の3段階の手順をお勧めします。

- Ⅰ IAR ライセンス サーバをサーバ コンピュータにインストールします。
- **2** サーバ上の IAR License Manager を使用して、ライセンスを有効化して登録します。
- **3** ネットワーク ライセンスを使用して IAR Embedded Workbench をクライアント コンピュータ上にインストールし、起動します。

**注:** IAR システムズの製品をインストールするには、システムに対して管理 者権限が必要です。

**重要:**すでにインストールされた IAR ライセンス サーバにネットワーク ライ センスを追加する場合は、「23 ページのライセンスの有効化」の手順を参照 してください。下記のインストール手順は無視してください。

### IAR ライセンス サーバのインストール

**注**: ドングルを使用する場合を除いて、最初からライセンス サーバにどのコ ンピュータを使用するか決めておくことが重要です。これはライセンス サー バがそのコンピュータにロックされるためです。

- ライセンスサーバソフトウェアに適したサーバコンピュータを選択します。 システム要件については、ライセンスサーバのインストール用メディアのリ リースノートをご覧ください。
- 2 ドングルをすべて外します。
- 3 IAR ライセンス サーバのインストール用メディアを挿入します。インストール プログラムが自動的に起動します。起動しない場合、インストール用メディアから autorun.exe プログラムを実行します。
- 4 [Install the IAR License Server] (IAR ライセンス サーバのインストール)を クリックします。これによって、最初に IAR License Manager がインストール され、すぐ後に続いて Sentinel RMS License Manager がインストールされます。

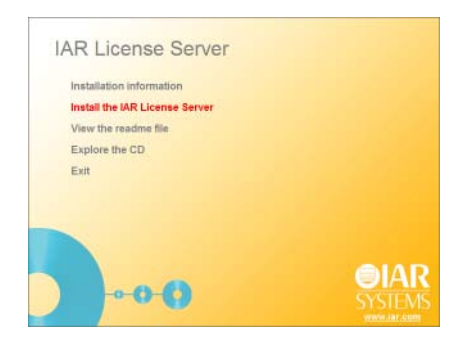

図3: IAR ライセンス サーバのインストール

5 [Next] (次へ) をクリックして、ライセンス契約を読んで理解したことを確認します。

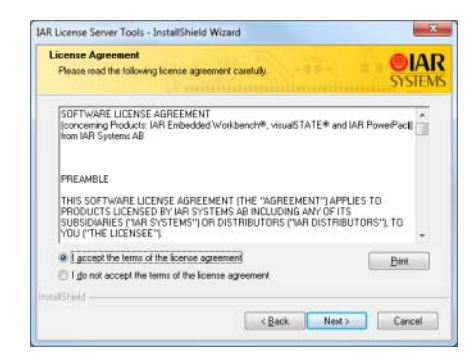

図4: ライセンス契約の承認

6 IAR License Manager をインストールする先のフォルダを選択します。

| Choose I<br>Select fo | Destination Location<br>Ider where setup will install lifes                     | SYSTEMS |
|-----------------------|---------------------------------------------------------------------------------|---------|
|                       | Instal IAR License Server Tools to:<br>C.V., VAR System/WR License Server Tools | Duarge  |
| dalShidd              | (Both Nee                                                                       | Cancel  |

図5:インストール先の選択

7 [Start] (スタート) メニューでプログラム アイコンのフォルダを選択します。

| elect Program Folder<br>Please select a program folder                             | SYSTE                                                                |
|------------------------------------------------------------------------------------|----------------------------------------------------------------------|
| Setup will add program icons to the Program Folds                                  | r listed below. You may type a new folder<br>liste Next to continue. |
| Program Folder                                                                     | and then to contract.                                                |
| IAR License Server Tool                                                            |                                                                      |
| Existing Folders:                                                                  |                                                                      |
| Administrative Tools<br>Genes<br>IAR Systems<br>Meintenence<br>Statup<br>Tablet PC |                                                                      |
| rómeo                                                                              | r Rack Nant Carval                                                   |

図6: [Start] (スタート) メニューでフォルダを選択

**8** IAR License Manager がインストールされたら、Sentinel RMS License Manager の インストールが開始されます。

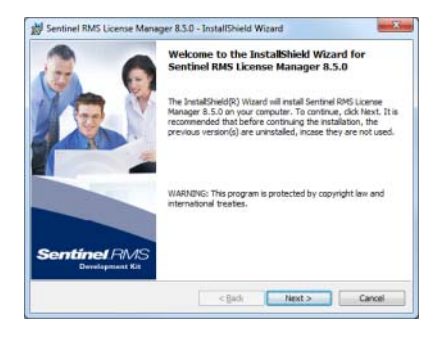

図7: Sentinel RMS License Manager へようこそ

9 [Next] (次へ) をクリックして、RMS ライセンス契約を読んで理解したこと を確認します。

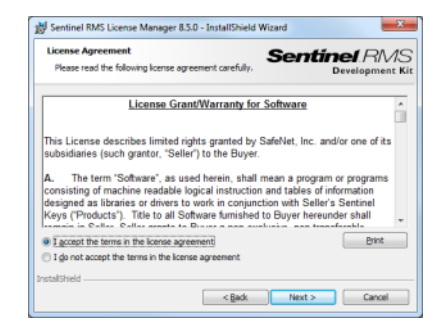

図8: RMS ライセンス契約の承認

10 お客様の情報を入力します。

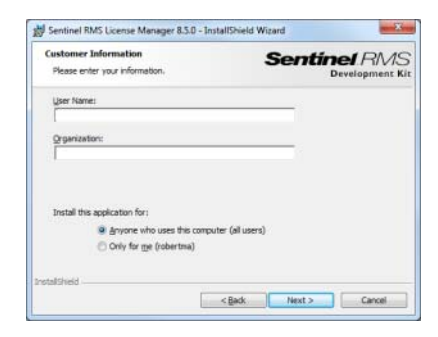

図9: お客様情報の入力

II ライセンスサーバをインストールする先のフォルダを選択します。デフォルトのディレクトリはC:¥Program Files¥Common Files¥SafeNet Sentinel¥Sentinel RMS License Managerです。

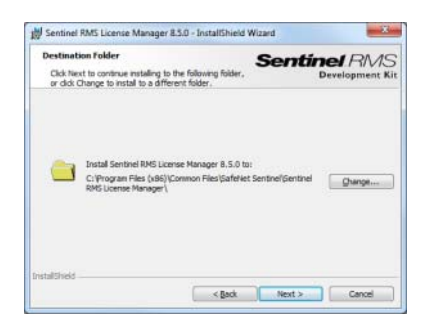

図10: インストール先フォルダの選択

**12** [Setup Type] (設定タイプ) ページで、[Complete] (コンプリート) または [Custom] (カスタム) を選択します (デフォルトでは、これによってドング ルドライバはインストールされません)。

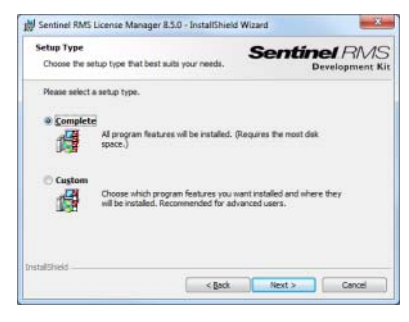

図11:設定タイプの選択

13 次のページで、ポート 5093 の UDP トラフィックをブロック解除する必要があります。これは、クライアントコンピュータがサーバにアクセスするために必要です。

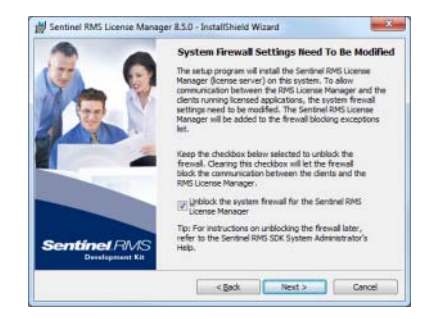

図12: ファイアウォールのブロック解除

**14** [Install] (インストール) をクリックして、Sentinel RMS License Manager をインストールします。

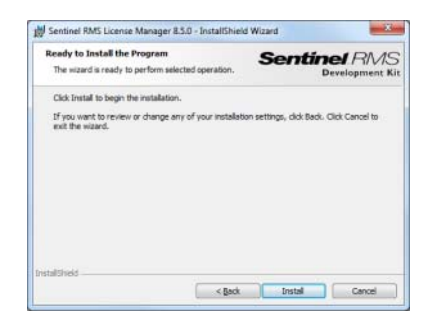

図13:インストールの準備完了

通常は、ライセンスサーバを手動で起動する必要はありません。インストール後に自動的に起動して、コンピュータを再起動するたびに再起動します。 何らかの理由でライセンスサーバを手動で起動しなければならない場合は、 43 ページの手動によるライセンスサーバの起動および停止を参照してくだ さい。

### ライセンスの有効化

ネットワーク ライセンスを使用する前に、有効化する必要があります。

■ ライセンス サーバコンピュータ上で、Windows の [スタート] メニューから [IAR License Manager] (IAR ライセンス マネージャ) を起動します。

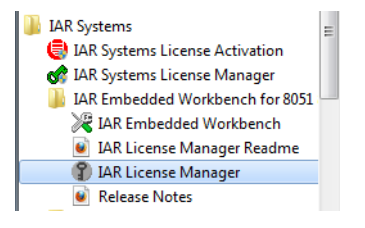

図14: ライセンスの有効化

**2** [License] (ライセンス) > [Activate License] (ライセンスの有効化) を選択 します。

| -rue    | View    | License Tools Windows Help                                                                                                  |  |
|---------|---------|----------------------------------------------------------------------------------------------------|--|
| Nets    | work Li | Activate License                                                                                                    |  |
| Feature | Vers    | Use Helwork Ucense<br>Get Ensluetion Ucense<br>Servert<br>Dreck for Ucense Renewals<br>Transfer Ucense<br>Offline Advantion |  |
|         |         | Offline Deactivation                                                                                                    |  |

図15: ライセンスの有効化

または、IAR License Manager がインターネットに接続できない場合、 [License] (ライセンス) メニューから [Offline Activation] (オフラインアク ティベーション) を選択して、ライセンス番号を入力すればライセンスを更 新できます。

- 3 ドングルを持っている場合は、コンピュータに取り付けてください。
- **4** ライセンス番号を入力して、[Next] (次へ)をクリックします。ライセンス 番号は CD/DVD ケースに記載されています。

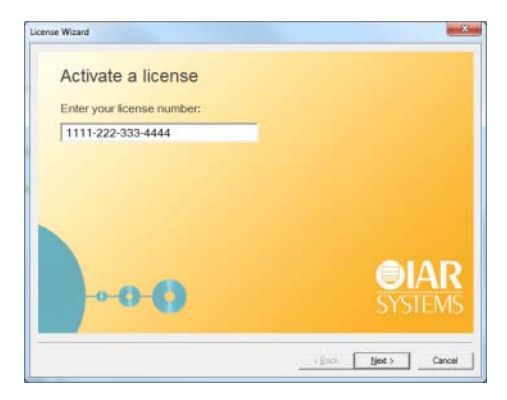

図16: ライセンス番号の入力

5 次のステップで [Register] (登録) をクリックします。

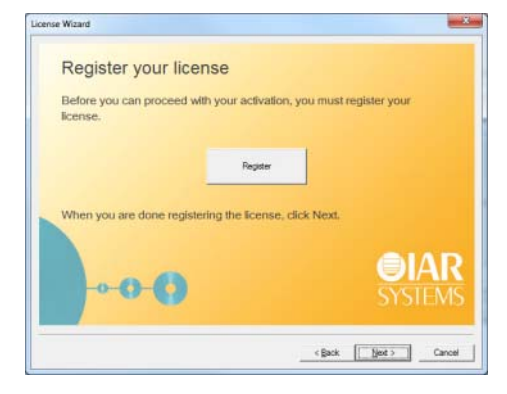

図17: ライセンスの登録

6 License Wizard が IAR システムズの登録 Web ページを開き、そこでライセンス を登録します。

| <b>EIAR</b><br>SYSTEMS                             |  |
|----------------------------------------------------|--|
| Register License                                   |  |
| Distributor -                                      |  |
| License number<br>8889-137-411-4182                |  |
| Product<br>IAR Embedded Workbench for ARM, v. 6.81 |  |
| First name *                                       |  |

図18: 製品の登録

登録フォームの入力が完了したら、指定したアドレスに電子メールが送信されます。電子メールが届いたらそれを開き、メールにあるリンクをクリック して登録を確認します。これで登録の手続きが完了しました。

License Wizard で [Next] (次へ) をクリックし、ライセンスアクティベーションに進みます。

**7** [Next] (次へ) をクリックして、使用するコンピュータ上でライセンスを有 効化することを確認します。

| License Wizard                                                              |                                                                                                 |
|-----------------------------------------------------------------------------|-------------------------------------------------------------------------------------------------|
| Confirm server                                                              |                                                                                                 |
| Network licenses must be<br>server is running. Confirm<br>following server: | e activated on the computer where the license<br>a that the licenses should be installed on the |
| SEUPP-RRRR                                                                  | (22.222.22.22)                                                                                  |
|                                                                             |                                                                                                 |
| 0                                                                           | <b>OIAR</b><br>SYSTEMS                                                                          |
|                                                                             | < gack Cancel                                                                                   |

図19: サーバの確認

8 ネットワークライセンスでドングルを使用している場合、ライセンスをドン グルにロックする必要があります。(ライセンスでドングルを使用しない場合 は、この手順は省略してください)。ドングルをコンピュータに取り付けて、 他のドングルが取り付けられていないことを確認します。

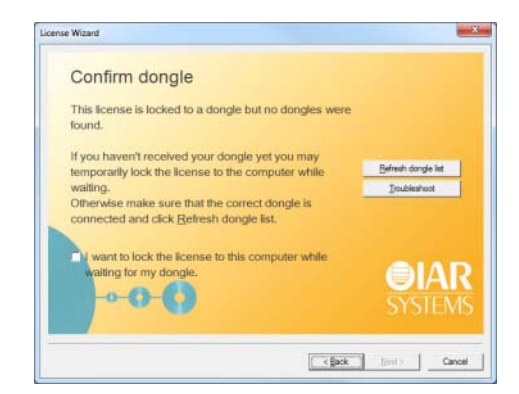

図20: ドングルの確認

または、まだドングルを受け取っていない場合、ライセンスを一時的にコン ピュータにロックすることができます。対応するチェックボックスを選択し ます。

**注**:製品パッケージに付属のものではない別のドングルにライセンスをロックすることは可能です。たとえば、同じドングルにいくつかの製品をロック

する場合などです。その場合、結果を慎重に考えてください。一度ドングル を確認すると、ロックを元に戻すことはできません。

9 License Wizard がライセンスの詳細を確認します。[Next] (次へ)をクリックしてアクティベーションを完了します。

| License Wizard                               | ×                           |
|----------------------------------------------|-----------------------------|
| Confirm license details                      |                             |
| Server: SEUPP-RRRRR                          |                             |
| Locking criteria: Dongle, serial number 316A |                             |
| License model: Temporary startup license     |                             |
| Click Next to activate this license          |                             |
| This may take more than a minute             |                             |
|                                              | <b>OIAR</b><br>SYSTEMS      |
|                                              | <gack jet=""> Cancel</gack> |

図21: ライセンス詳細の確認

**注**: 永久ライセンスに、購入したライセンスには含まれない機能の期間限定 評価版が含まれていることがあります。

10 IAR License Manager で、[View] (表示) > [Network Licenses] (ネットワーク ライセンス) を選択して、インストールしたライセンスを表示します。

| Network Licenses |         |      |       |            |                  |  |
|------------------|---------|------|-------|------------|------------------|--|
| Feature          | Version | Used | Total | Server     | Expires          |  |
| EW.COMPILER      | 1.00    | 0    | 1     | SEUPP-RRRR | 2012-01-02 23:59 |  |
| EW.DEBUGGER      | 1.00    | 0    | 1     | SEUPP-RRER | 2012-01-02 23:59 |  |
| EW.LIBSRC        | 1.00    | 0    | 1     | SEUPP-RRRR | 2012-01-02 23:59 |  |
| EW.LINKER        | 1.00    | 0    | 1     | SEUPP-RRRR | 2012-01-02 23:59 |  |
| EW.MISRAC        | 1.00    | 0    | 1     | SEUPP-RRRR | 2012-01-02 23:59 |  |
|                  |         |      |       |            |                  |  |
|                  |         |      |       |            |                  |  |

図22:インストールしたライセンスの表示

- II IAR License Manager を閉じて構いません。サーバがバックグラウンドで実行され、いつでもマネージャを再び起動してライセンスの閲覧や管理ができます。
- 12 永久ライセンスが使用可能になると、電子メールで通知が届きます。

### 永久ライセンスを取得するには、ライセンスサーバコンピュータ上で次の手 順を実行してください。

Windowsの[スタート]メニューから [IAR License Manager] (IAR ライセン スマネージャ)を起動します。 2 [License] (ライセンス) メニューで、[Check for License Renewal] (ライセンス更新のチェック)を選択して指示に従います。

または、IAR License Manager がインターネットに接続できない場合、 [License] (ライセンス) メニューから [Offline Activation] (オフラインアク ティベーション) を選択して、ライセンス番号を入力すればライセンスを更 新できます。

### クライアント コンピュータへの IAR EMBEDDED WORKBENCH の インストール

各クライアントコンピュータで以下の手順を繰り返してください。

新バージョンの製品(評価用バージョン)がすでにインストールされている 場合、ステップ8に進んでください。

- IAR Embedded Workbench のインストール用メディアを挿入します。インストールプログラムが自動的に起動します。起動しない場合、インストール用メディアから autorun.exe プログラムを実行します。
- 2 [Install IAR Embedded Workbench] (IAR Embedded Workbench のインス トール) を選択します。

| IAR Embedded Workbench <sup>©</sup>    | )            |
|----------------------------------------|--------------|
| Installation and licensing information |              |
| Install IAR Embedded Workbench®        |              |
| Release notes                          |              |
| Install drivers                        |              |
| Explore the installation media         |              |
| Exit                                   |              |
|                                        | <b>⊜I</b> AR |
|                                        | SYSTEMS      |

図23: IAR Embedded Workbench のインストール

3 プロンプトに従ってライセンス契約を読み、同意してください。

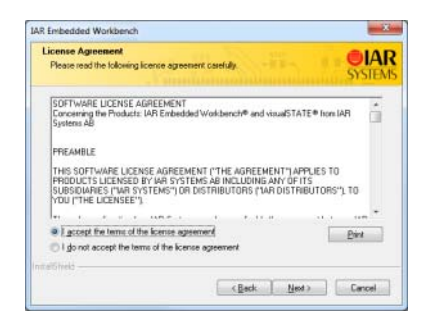

図24: ライセンス契約の承認

**4** プロンプトが表示されたら、[Complete] (コンプリート) または [Custom] (カスタム) を選択します。

| Setup Type<br>Select the se | elup (gee to install                                                                 | IAR |
|-----------------------------|--------------------------------------------------------------------------------------|-----|
| Please selec                | ct a cetup type.                                                                     |     |
| · Complete                  | t<br>All program leatures will be installed. (Flequines the most disk space.)        |     |
| © Cuptom                    | Select which program features you want installed. Recommended for<br>advanced users. |     |
| otafineti                   |                                                                                      |     |

図25: インストール タイプの選択

[Custom] (カスタム) を選択した場合、次のダイアログボックスでインス トールするコンポーネントを選択します。

このステップは必ず該当するわけではありません。

5 デフォルトインストールディレクトリを使用するか、希望するディレクトリ を指定します。

| Choose<br>Select fr | Destination Location<br>Ider where setup will noted files.                 | SYSTEM  |
|---------------------|----------------------------------------------------------------------------|---------|
|                     | Instal LAR Enbedded Workbench to:<br>C/L_VAR System/Embedded Workbench 6.0 | Change. |
| or all held         | c Rack New                                                                 | Carcel  |

図26: インストール ディレクトリの選択

**6** Windows の [スタート] メニューで、IAR Embedded Workbench のスタートア イコンを配置するフォルダを選択します。

| Select Program Folder<br>Please select a program folder.                                                                     | SYSTE                                              |
|----------------------------------------------------------------------------------------------------|----------------------------------------------------|
| Setup will add program icons to the Ptogram Folder listed b<br>name, or select one from the existing folders list. Click New | elow. You may type a new folder<br>if to continue. |
| Program Folder.                                                                                                    |                                                    |
| IAR Embedded Workbench                                                                                                    |                                                    |
| Existing Folders:                                                                                                    |                                                    |
| Accessore                                                                                                    |                                                    |
| Administrative Tools                                                                                                    |                                                    |
| Games                                                                                                    |                                                    |
| Maintenance                                                                                                    |                                                    |
| Statup<br>Tablet PC                                                                                                    |                                                    |
| 10000.1.0                                                                                                    |                                                    |
| L                                                                                                    |                                                    |
|                                                                                                    |                                                    |
|                                                                                                    |                                                    |

図27: プログラム フォルダの選択

7 インストール用設定を見直して [Install] (インストール) をクリックし、プ ログラム ファイルをインストールします。

|                         | -×                        |
|-------------------------|---------------------------|
|                         | SYSTEM                    |
|                         |                           |
| laion settings, click l | Back, Click Cancel to eat |
|                         |                           |
|                         |                           |
|                         |                           |
|                         |                           |
|                         | elion settings, cick i    |

図28:インストールの準備完了

これで IAR Embedded Workbench のインストールが終了します。

IAR Embedded Workbench を実行可能にする各クライアント コンピュータ上 で、上記の手順を繰り返してください。

- 8 クライアントコンピュータ上で最初に IAR Embedded Workbench を起動する際、ライセンスサーバが検出されて、それを使用するよう推奨されます。クライアントが自動的にライセンスサーバを検出しなかった場合、手動で指定できます(54ページの[Servers](サーバ)ダイアログボックスを参照)。
- 9 これで IAR Embedded Workbench を使用できるようになりました。

**注**: コードサイズ制限版からアップグレードする場合、新しいバージョンを 使用して初めてプロジェクトをビルドするときに [Rebuild All] (すべてを再 ビルド) コマンドを必ず実行してください。 ネットワーク ライセンスを使用した製品のインストール

### ライセンス管理

本章では、ライセンス管理に関連する一部のタスクの実行方法を説明 します。

### ライセンスの管理

ここでは、実行しなければならい可能性がある一部のタスクについて説明し ます。一部のタスクについては、ステップごとの説明もあります。

具体的には、以下の項目について説明します。

- ある製品の異なるライセンスの切り替え
- コミュータ承認の製品のチェックアウト
- コミュータ承認の最大数
- オフライン時のライセンスの有効化
- オフライン時に別のコンピュータにライセンスを移動する
- 手動によるネットワークライセンスの選択
- ネットワーク ライセンスを使用する製品のアップデート
- ネットワーク ライセンスへのユーザの追加
- ネットワークライセンスの移動
- 手動によるライセンス サーバの起動および停止

別のコンピュータへのライセンスの移動については、*クイックレファレンス* のブックレットも参照してください。

### ある製品の異なるライセンスの切り替え

コンピュータにインストールされた同じ製品で複数のライセンスを使用する ことができます。最後に有効化されたライセンスが使用されます。旧バー ジョンのライセンスや別の類似製品、あるいはネットワークライセンスに切 り替えるには、次の手順に従ってください。

- I IAR License Manager で、[View] (表示) > [Product List] (製品リスト)を選択して製品をダブルクリックし、[License Details] (ライセンスの詳細)を表示します。
- 2 [Selected license] (選択したライセンス) ドロップダウンリストから、使用す るライセンスを選択します。

#### コミュータ承認の製品のチェックアウト

ネットワークサーバからライセンスをチェックアウトするには、次の手順に 従います。

- IAR License Manager を起動します。
- 2 製品を右クリックして、[Check Out] (チェックアウト) を選択します。
- 3 表示される [Check Out] (チェックアウト) ダイアログボックスで、コ ミュータ承認により製品をチェックアウトする日数(最高15日)を指定し ます。

これでライセンス サーバに接続されていなくても製品が使用できるようになりました。

4 コミュータ承認の期限が切れる前に自動的に終了するには、製品を右クリックして [Check In] (チェックイン) を選択します。

指定した日数が経過すると、ライセンスは自動的に返却されます。

#### コミュータ承認の最大数

たとえば、コミュータ承認の最大数をライセンス総数の 25% に設定するに は、LSERVOPT 環境変数とライセンスサーバコンピュータの -com オプション を使用してください。

LSERVOPTS=-com 25

### オフライン時のライセンスの有効化

IAR License Manager がインターネットに接続できない場合にライセンスを有効化するには、次の手順に従います。

I IAR License Manager で、[License (ライセンス)] > [Offline Activation] (オ フラインアクティベーション)を選択します。

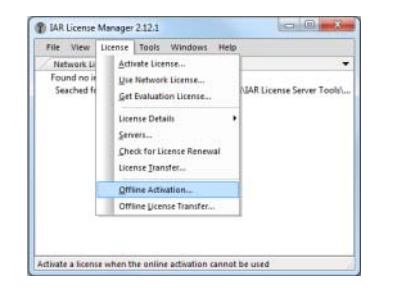

図 29: Offline Activation (オフラインアクティベーション)

2 ウィザードが表示されたら、ライセンス番号を入力して*アクティベーション 情報ファイル*を生成して [Next] (次へ)をクリックします。

| ense Wizard                                                          |                                    |
|----------------------------------------------------------------------|------------------------------------|
| Offline activation                                                   |                                    |
| This wizard will help you to activate<br>cannot access the internet. | a license when the License Manager |
| Generate an activation information                                   | ation file to send to IAR Systems. |
| License number:                                                      |                                    |
| The license number is usually                                        | in the format XXXX-XXX-XXXX-XXXXX  |
| C Use an activation response fik                                     | e from IAR Systems:                |
|                                                                      | SYSTEMS                            |
|                                                                      |                                    |

図 30: Offline Activation (オフラインアクティベーション)

3 次のページで、ライセンスをコンピュータかドングルのどちらにロックする かを指定します。ライセンスをドングルにロックする必要があってまだドン グルを受け取っていない場合、[Yes, but I have not received the dongle yet] (はい。でもまだドングルを受け取っていません)を選択します。こうすれ ば、ドングルを待つ間にライセンスを一時的にコンピュータにロックするこ とができます。

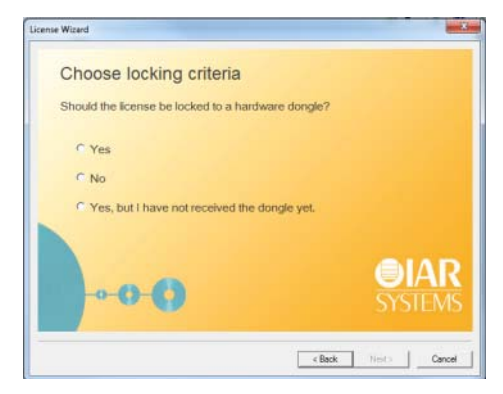

図31: オフラインアクティベーション、ロック条件の選択

**4** ライセンスをドングルに直接ロックする場合([Yes](はい)を選択)、ドン グルを取り付けてから先に進むように指示があります。

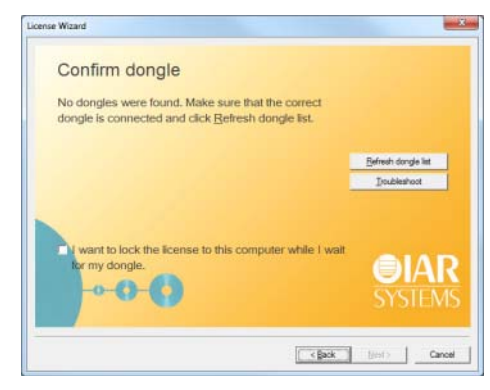

図32: オフラインアクティベーション、ドングルの確認

5 次に、アクティベーション情報ファイルの保存先を指定します。

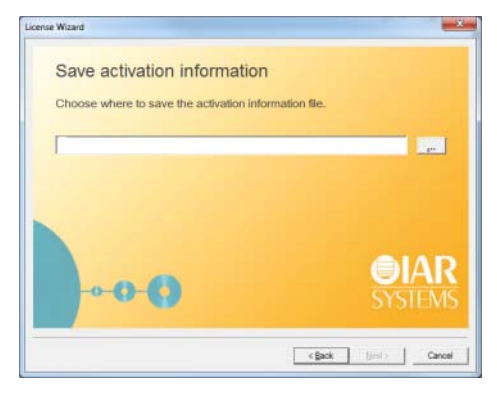

図33: オフラインアクティベーション、アクティベーション情報の保存

**6** 次に、ウィザードに URL (https://register.iar.com/activate) が表示さ れます。

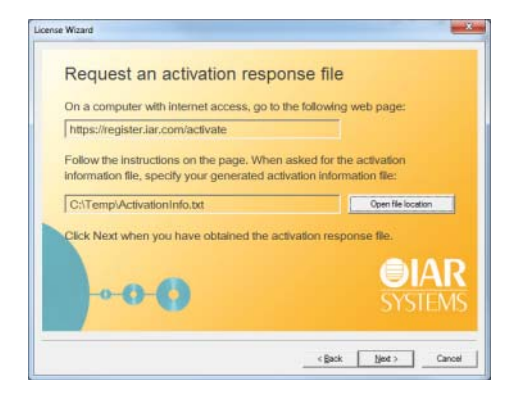

図34: オフラインアクティベーション、アクティベーション情報の保存

7 インターネットに接続されているコンピュータで、そのWebサイトを開きます。そのページから生成されたアクティベーションファイルをアップロードできます。

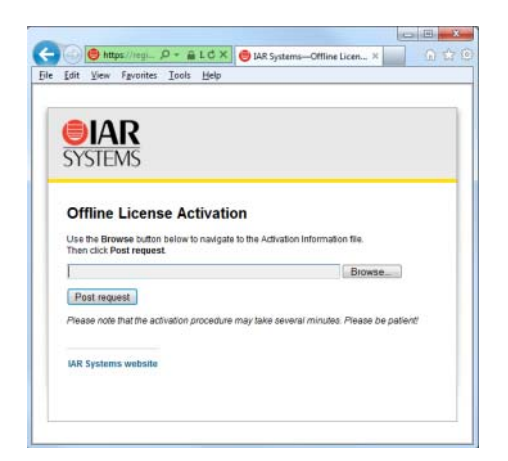

図35: オフラインアクティベーション、ライセンスアクティベーション

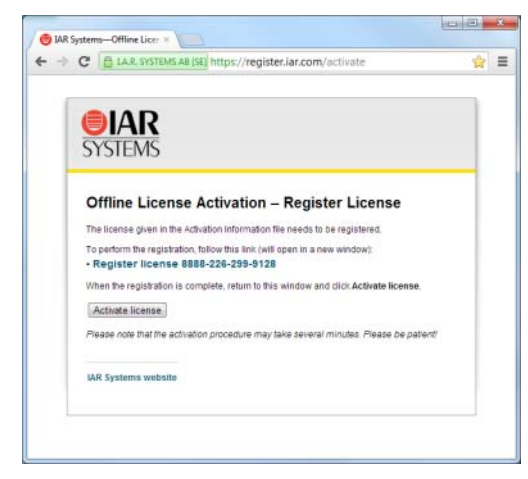

8 ライセンスが未登録であれば、先に登録を済ませるように指示があります。

図36: オフラインアクティベーション、ライセンス登録

9 アクティベーションプロセスの最後に、アクティベーション応答ファイルを ダウンロードすることができます。

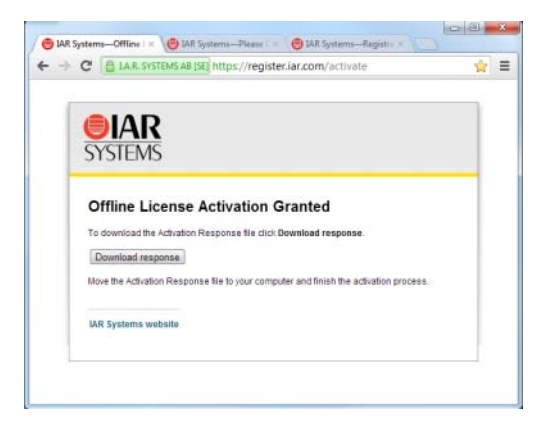

図37: オフラインアクティベーション、応答ファイルのダウンロード ライセンスを使用するコンピュータにそのファイルを移動します。 10 ライセンスを使用するコンピュータ上で、ウィザードから [Next] (次へ) を クリックします。アクティベーション応答ファイルを探して、[Next] (次へ) をもう一度クリックします。

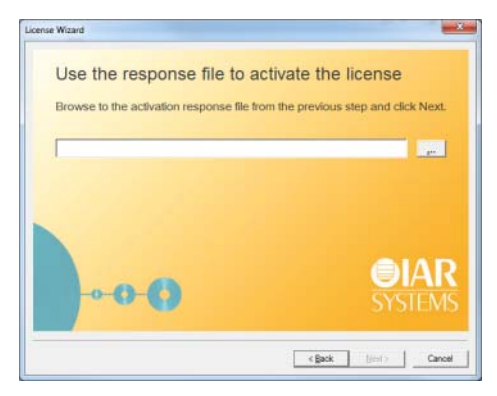

図38: オフラインアクティベーション、応答ファイルの選択

これでライセンスが有効化されました。

- ドングルをコンピュータに一時的にロックして、それからドングルを受け 取った場合、オフラインアクティベーションの手続きを繰り返しますが、ラ イセンスをドングルにロックするようにしてください。
- **12** ライセンスが IAR システムズから承認されたら、オフラインアクティベーションをもう一度繰り返せば永久ライセンスが有効になります。

### オフライン時に別のコンピュータにライセンスを移動する

移動には、ライセンスの無効化と有効化を行います。この手続きはモバイル ライセンスには該当しない点に注意してください。ライセンスの移動につい ては、クリックリファレンスのブックレットを参照してください。

- インターネットに接続されたコンピュータで、 https://register.iar.com/deactivateにアクセスします。
- 2 無効化するライセンス番号を入力します。
- 3 応答として、*無効化ファイル*をダウンロードして入手します。このファイル をコンピュータに移動します。
- 4 IAR License Manager で、[License] (ライセンス) > [Offline License Transfer] (オフラインのライセンス移動) を選択します。
- 5 表示されるダイアログボックスで、権限のファイルを探して [OK] をクリックします。*無効化の確認*ファイルが作成されます。

- **6** そのファイルをインターネット接続されたコンピュータに移動して、Web ページに戻ります。
- 7 無効化チケットをアップロードすると、ライセンスが別のコンピュータで有効化できるようになります。

### 手動によるネットワークライセンスの選択

- IAR License Manager から、[Licence] (ライセンス) > [Use Network License]
   (ネットワークライセンスを使用) を選択してウィザードを開きます。
- 2 使用するサーバをリストから選択して、[Next] (次へ) をクリックします。

| Choose server                                                                                         |                                                   |                                       |
|----------------------------------------------------------------------------------------------------|---------------------------------------------------|---------------------------------------|
| Select the server you want to<br>for 8051. If your server is not in<br>server" to add it to the list. | use for your IAR Emb<br>In the list, you might ha | edded Workbench<br>ve to click "Add a |
| SEUPP-LMS2LIC (STD)<br>SEUPP-LMSTEST6 (STD)                                                           |                                                   | Add a server                          |
| Click Next to select the sen                                                                          | ver for the product.                              |                                       |
|                                                                                                    |                                                   | SYSTEM                                |

図39: 手動によるネットワークライセンスの選択

**3** または、サーバがリストにない場合、[Add a server](サーバを追加)をク リックします。表示されるダイアログボックスで、[Add](追加)をクリッ クしてサーバ名または IP 番号を入力します。

| Use broadcasts to find servers            |             |
|-------------------------------------------|-------------|
| Found servers:                            |             |
| SELPP-LICENSE2<br>SELPP-LICENSE4          |             |
|                                           |             |
|                                           |             |
| Manually added servers:                   |             |
| Manually added servers:<br>my-server-name | Edd         |
| Manually added servers:<br>my-server-name | Add<br>Edit |
| Manually added servers:<br>my-server-name |             |

図40: サーバの追加

注:間違ったサーバ名を入力すると、IAR License Manager の動作が遅くなる ことがあります。 **[OK]** をクリックして、ウィザードに戻ります。

4 ウィザードで正しいサーバを選択して、[Next] (次へ)をクリックします。

### ネットワーク ライセンスを使用する製品のアップデート

ネットワーク ライセンスを使用する製品をアップデートするには、次の3段 階からなる手順に従います:

- 41 ページのIAR ライセンス サーバのアップデート。このステップは、アッ プデート済みの IAR Embedded Workbench のほかに、IAR ライセンス サー バのアップデートを受け取った場合にのみ該当します。
- 41 ページのネットワーク ライセンスの更新
- 42  $\sim \mathcal{VO}$  IAR Embedded Workbench  $\mathcal{OP} \mathcal{PP} \mathcal{F} \mathcal{F}$

製品のアップデートは、旧バージョンの製品がインストールされている同じ コンピュータで実行されます。アップデートをインストールした後、同じラ イセンス タイプとライセンス ロックを使用します。

#### IAR ライセンス サーバのアップデート

ライセンス サーバのアップデートを受け取った場合、最新のライセンス サーバがインストールされているコンピュータ上で次の手順を実行してください。

**注**:インストールの手順によりライセンス サーバをシャットダウンし、すべてのネットワーク ライセンスが一時的に利用できなくなります。

セットアップ プログラムによって、ライセンス サーバの旧バージョンがアン インストールされます。

「18 ページのIAR ライセンス サーバのインストール」の手順に従います。

これで IAR ライセンス サーバのアップデートが終了します。

#### ネットワーク ライセンスの更新

製品のアップデートを受け取ると、ライセンスを更新する必要があります。

**注:** ライセンスの更新中は、ネットワークライセンスでコミュータ承認を チェックアウトすることはできません。

- ↓ ライセンス サーバ コンピュータで IAR License Manager を起動します。
- 2 [License] (ライセンス) > [Check for License Renewals] (ライセンスの更新 チェック) を選択します。少し時間がかかることがあります。
- 3 使用可能な新しいライセンスがある場合、ライセンスを更新するかどうか確認を求められます。

4 クライアントコンピュータで IAR Embedded Workbench を再起動するか、IAR License Manager を起動して更新されたライセンスを検出する必要があります。

これで更新が完了し、更新されたライセンスが使用可能になります。

### IAR Embedded Workbench のアップデート

アップデートした IAR Embedded Workbench をクライアントコンピュータ上に インストールする前に、既存の製品インストールをアップデートして完全に 置換するか、既存のインストールを保持したままアップデートを別のディレ クトリにインストールするかを決定します。

両方のバージョンを同時に使用する場合、新しいバージョンを別のディレク トリにインストールしてください。

既存のインストールを置換する場合は、以下のようにします。

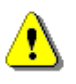

- リンカ設定ファイル、ライブラリ、既存のインストールにおいて変更した その他の製品ファイルのバックアップとしてコピーを作成します。こうし なければ、これらのファイルは上書きされます。独自のファイルはそのま ま残ります。
- 現在のバージョンの製品をアンインストールします。
- ランタイム ライブラリのソースコードをアンインストールします(このス テップは、そのようなソースコードが以前にインストールされている場合 のみ該当します)。

以前のバージョンの IAR Embedded Workbench がインストールされているクラ イアント コンピュータごとに、28 ページのクライアント コンピュータへの *IAR Embedded Workbench のインストール*の手順に従ってアップデートを実行 します。

これで IAR Embedded Workbench のアップデートが終了します。

#### ネットワーク ライセンスへのユーザの追加

ネットワーク ライセンスで許可されている同時使用ユーザ数が十分でない場合、ライセンスにユーザをさらに追加できます。これを行うには、ソフトウェア販売代理店か IAR システムズに連絡して、拡張版のネットワーク ライセンスを注文する必要があります。

購入が完了すると、電子メールによる通知が届きます。新しく購入した内容 でライセンスを有効化するには、次のステップのいずれかを実行します:

ネットワーク ライセンスの更新 – コンピュータ上で有効化されたすべてのライセンスについて更新をチェックします。たくさんのライセンスがインストールされている場合、時間が多少かかることがあります(ライセン

ス番号ひとつにつき約1分)。この場合、代わりに2番目の手順を実行した方が良いこともあります。

 ライセンスの有効化 – 特定のライセンスを更新。最初のライセンスが有効 化されたときと同じライセンス番号を指定する必要があります。この方法 の利点のひとつは、1つのライセンス番号だけがチェックされることです。 また、このオプションは、たとえばロック条件の変更などのために更新が 失敗した場合にも使用できます。

#### ネットワークライセンスの移動

ネットワークライセンスは、ライセンスがドングルにロックされている場合 にのみ、別のサーバコンピュータに移動できます。サーバコンピュータに ロックされているネットワークライセンスを移動しなければならない場合は、 IAR システムズまでご連絡ください。

たとえばサーバに不具合が生じた場合など、ネットワーク ライセンスを新し いライセンス サーバ コンピュータに移動するには、以下のようにします。

- 「18 ページのIAR ライセンスサーバのインストール」の説明に従って、IAR ラ イセンスサーバを新しいコンピュータにインストールします。ライセンスの 有効化や製品登録は必要はありません。
- 2 新しいライセンス サーバ コンピュータにドングルを取り付けます。
- 3 ライセンス番号を使用し、IAR License Manager を起動して製品を有効化しま す(23 ページのライセンスの有効化を参照)。複数の製品がある場合、この ステップをそれぞれのライセンス番号に対して繰り返す必要があります。
- **4** クライアントコンピュータで、IAR License Manager を起動してライセンスプロバイダとなる新しいライセンスサーバを選択します:
  - [License] (ライセンス) > [Use Network License] (ネットワーク ライセンスを使用)を選択します。
  - 製品を選択して、[Next] (次へ) をクリックします。
  - 新しいライセンス サーバを選択して、[Next] (次へ)をクリックします。

これで、ライセンスサーバを新しいコンピュータに移動できました。

#### 手動によるライセンス サーバの起動および停止

通常は、ライセンスサーバを手動で起動したり停止する必要はありません。 コンピュータを起動すると、ライセンスサーバが自動的に起動されます。し かし何らかの理由で、手動により起動しなければならないこともあり得ます。

ライセンス サーバは Windows サービスとして実行します。実行中かどうかを 確認するには、Windows のサービス リストをチェックできます。このリスト を表示する方法は、使用する Windows のバージョンによって異なります。このサービスは、Sentinel RMS License Manager といいます。

このサービスの実行可能ファイルは、IAR ライセンス サーバ ツールのインス トール中に Sentinel RMS License Manager をインストールした場所にあります。 デフォルトのディレクトリは Windows のバージョンと言語により異なります が、通常は次のようになります:C:¥Program Files¥Common Files¥SafeNet Sentinel¥Sentinel RMS License Manager

このディレクトリに、サーバファイルがある WinNT というサブディレクトリ があります。サーバ実行可能ファイルの名前は、Lservnt.exe です。これを 起動して停止するには、loadls.exe を実行します (管理者権限が必要です)。

| LoadLS | ×                                                                                                    |
|--------|----------------------------------------------------------------------------------------------------|
|        | This program will add or remove the Sentinel RMS License Manager to the Windows NT<br>System Service registry. You must have Administrator security privileges to use this program<br>effectively.<br>To add the Sentinel RMS License Manager as a System Service, confirm that the<br>Executable Path field reflects the correct path to the executable file, Iservnt.exe, and press<br>the Add button. |
|        | To remove the Sentinel RMS License Manager service from the System Service registry,<br>press the Remove button.                                                                                                    |
|        | Add C:\Program Files (x86)\Common Files\SafeNet Sentinel\Sentinel RMS Licer                                                                                                    |
|        | Remove                                                                                                    |
|        | Cancel                                                                                                    |

図41: ライセンス サーバ サービスの追加または停止

サービスを起動または停止するには、[Add](追加)または [Remove](削除)をクリックします。サービスがすでに実行中に間違って [Add](追加) をクリックしたり、サービスが実行中でないときに [Remove](削除)をク リックした場合、エラーメッセージが表示されます。

### ライセンスサーバのアクティビティのロギング

ライセンスサーバのアクティビティのロギングを有効化できます。これは通常、どのユーザがどのライセンスをどれだけ使用しているかを監視するとき に便利です。

### ロギングの有効化

ロギングを有効化するには、ライセンスサーバコンピュータ上で次の環境変数を設定します。LSERVOPTS=-1 path\_to\_log\_file

次に例を示します。LSERVOPTS=-1 C:¥ServerLog¥logfile.txt

変更を有効にするには、ライセンスサーバを再起動する必要があります。

**注**: この環境変数がグローバルで設定されていると(Windows のシステムプロパティなどで)、他の製品も影響を受けることがあります。

### ログファイルのサイズの指定

ログファイルの最大サイズを指定するには、-zオプションを使用します。サ イズをバイトで指定するには、-z 2000 (2000 バイト)、キロバイトで指定す るには-z 2k (2キロバイト)、メガバイトなら-z 2m (2メガバイト)という ようにします。

次に例を示します。LSERVOPTS=-z 2m -1 C:¥ServerLog¥serverlog.txt

### ログファイルのバックアップ

ファイルのサイズが-zオプションで指定した最大値に達すると、ライセンス サーバは元のログファイルをバックアップファイルにコピー(名前の変更) します。これは同じファイル名ですが、2桁の数字がファイル名に追加され ています。元の名前を持ったファイルでロギングが続けられます。

次の例を考えてみます。

管理者がログファイルの最大サイズを2MBと指定しました。サイズが2MB に達すると、ライセンスサーバはログファイルの末尾にサフィックスを追加 します。次に例を示します。serverlog.txt.00、serverlog.txt.01、 serverlog.txt.02~serverlog.txt.99。この上限に達すると、ライセンス サーバは同じログファイル名を使用して 00 からバックアップファイルを生成 し始めます。つまり、元のログファイルは上書きされます。さらに多くのロ グファイルが必要な場合、最初の100 のログファイルを別の場所(内容を保 存)にバックアップするよう自分でスクリプトを作成する必要があります。 こうすれば、最初のログファイルが上書きされても問題ではなくなります。

### ログファイルのバックアップの無効化

ログファイルの自動バックアップを無効化するには、ライセンスサーバコン ピュータで LSERVOPTS 環境変数に-x オプションを追加します。

### ログファイルのフォーマット

ログ情報は、次のフォーマットで各行に1エントリずつログファイルに記録 されます。

| エレメント       | 説明                                                                                     |
|-------------|----------------------------------------------------------------------------------------|
| Server-LFE  | ライセンスサーバの -1fe オプションで指定されるユーザ定義のログ<br>ファイル暗号化レベル。                                      |
| License-LFE | ベンダ定義のログファイル暗号化レベル。これがゼロの場合、このエ<br>レメントによって Server-LFE がオーバライドされます。                    |
| Date        | エントリが作成された日付。 フォーマットは次のようになります : 曜日<br>月 日 時間 (hh:mm:ss)年(例:Wed Oct 10 08:40:46 2012)。 |
| Time-stamp  | エントリのタイムスタンプ。                                                                          |
| Feature     | 機能名。                                                                                   |
| Ver         | 機能のバージョン。                                                                              |
| Trans       | トランザクションタイプ 0 は問題、1 は却下、2 はリリースをそれぞ<br>れ示します。                                          |
| Numkeys     | 現在のリクエスト / リリースの後で使用されているライセンス数。(暗<br>号化レベルが 3 または 4 に設定されている場合、暗号化されます)。              |
| Keylife     | ライセンスの使用時間(秒)。ライセンスがリリースされた後のみ適用<br>されます。                                              |
| User        | エントリに関連するアプリケーションのユーザ名。                                                                |
| Host        | エントリに関連するアプリケーションのホスト名。                                                                |
| LSver       | Sentinel RMS 開発キットのライセンスサーバのバージョン。                                                     |
| Currency    | トランザクション中に処理されたライセンス数。(暗号化レベルが 3 ま<br>たは 4 に設定されている場合、暗号化されます)。                        |
| Comment     | ライセンスアプリケーションによって渡されるテキスト。                                                             |

表3: ログファイルのエレメント

一般的なエントリは次のようになります。

# Startup Sentinel RMS Development Kit v7.00 Fri Aug 13 17:33:31
1999 934590811 jsmith 140 4294489039

2 0 MTI1 Fri Aug 13 17:33:33 1999 934590813 99 v 0 1 0 jsmith jsmith 7.00 1 - MA== 754986 OTM1MzQ1Nzk5

2 0 MTI1 Fri Aug 13 17:33:33 1999 934590813 99 v 2 0 0 jsmith jsmith 7.00 1 - MQ== 905242 MTY2MDIyOA==

# Shutdown Sentinel RMS Development Kit v7.00 Fri Aug 13 17:33:34
1999 934590814 jsmith 4294489039 Mg== 2058783

### IAR License Manager に関 するリファレンス情報

本章では、IAR Embedded Workbench のライセンスを管理するツールの IAR License Manager の使用方法について説明します。

### リファレンス情報

このセクションでは、以下のウィンドウおよびダイアログボックスのリファレンス情報を提供します。

- 47 ページの IAR License Manager のメイン ウィンドウ
- 54 ページの [Servers] (サーバ) ダイアログボックス

### IAR License Manager のメイン ウィンドウ

IAR License Manager は、IAR Embedded Workbench IDE の [Help] (ヘルプ) メ ニューから使用できます。また、IAR License Manager は Windows の [スター ト] メニューからも利用可能です。

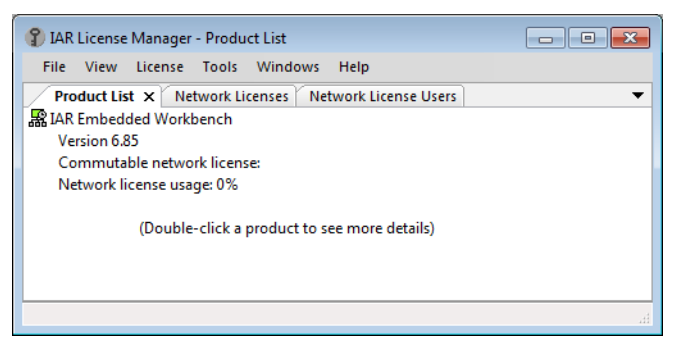

図 42: IAR License Manager のメイン ウィンドウ

このウィンドウを使用して、IAR Embedded Workbench のライセンスを管理します。

[File] (ファイル) メニュー

このコマンドに表示されるコマンドは以下のとおりです。

**Exit(終了)** IAR License Manager を終了します。

#### [View] (表示) メニュー

このメニューに表示されるコマンドは以下のとおりです。

- Refresh (更新)
   ネットワーク ライセンスの使用情報やドングルのス テータスなどを更新します。これは、15 秒おきに自 動的に行われます。
- Product List
   表示エリアの[Product List](製品リスト)ページ

   (製品リスト)
   を開きます。このページにはインストールされたす

   べての製品がリストされます。リストで製品をダブ
   ルクリックすると、その製品のライセンスに関する

   詳細な情報が入手できるダイアログボックスが表示
   されます(52 ページの[License Details](ライセンス

   ス詳細)ダイアログボックスを参照)。
   マーグボックスを参照)
- Network Licenses 表示エリアの [Network Licenses] (ネットワークラ (ネットワークラ イセンス) ページを開きます。このページには使用 可能なすべてのネットワーク ライセンスがリストさ れます。
- Network License Users (ネットワークラ イセンスユーザ) ページを開きます。こ のページには、ネットワークライセンスを使用する ローカルネットワーク上のすべてのユーザがリスト Dongle List (ドングルリスト) 取り付けられたすべてのドングルが一覧表示される ダイアログボックスを表示します。

#### License (ライセンス) メニュー

このメニューに表示されるコマンドは以下のとおりです。

| Activate License | License Wizard を起動して、 | ライセンス番号によって |
|------------------|-----------------------|-------------|
| (ライセンスの有効化)      | ライセンスを有効化します。         |             |

| Use Network License<br>(ネットワーク ラ<br>イセンスの使用)       | License Wizard を起動して、ライセンス サーバから<br>ネットワーク ライセンスの使用を開始します。                                                                                     |
|----------------------------------------------------|----------------------------------------------------------------------------------------------------|
| Get Evaluation License<br>(評価用ライセンスの<br>取得)        | License Wizard を起動して、評価用ライセンスを入手<br>します。                                                                                                    |
| License Details<br>(ライセンス詳細)                       | <b>[License Details](ライセンス詳細)</b> ダイアログボッ<br>クスを表示します(52 ページの <i>[License Details]</i><br><i>(ライセンス詳細) ダイアログボックス</i> を参照)。                     |
| Servers (サーバ)                                      | [Servers] (サーバ) ダイアログボックスを表示しま<br>す。これには、自動的に識別されたサーバと手動で<br>追加されたサーバがすべてリストされます。54 ペー<br>ジの [Servers] (サーバ) ダイアログボックスを参照。                     |
| Check for License<br>Renewal<br>(ライセンス更新の<br>チェック) | コンピュータ上で有効化されたライセンスに新しい<br>バージョンがあるかどうかをチェックします。この<br>コマンドは実行に数分を要することがある点に注意<br>してください。                                                       |
| License Transfer<br>(ライセンス移動)                      | [License Transfer] (ライセンス移動) ダイアログ<br>ボックスを表示します。ここでは、別のコンピュー<br>タに移動する PC 固定ライセンスを選択できます。こ<br>のコマンドは、1 年に限られた回数(3 回まで)し<br>か実行できない点に注意してください。 |
| Offline Activation<br>(オフラインアクティ<br>ベーション)         | ライセンスサーバがインターネットにアクセスでき<br>ないときに、ライセンスを有効化するためにウィ<br>ザードを起動します。                                                                                |
|                                                    | 詳細については、34 ページのオフライン時のライセ<br>ンスの有効化を参照してください。                                                                                                  |
| Offline License Transfer<br>(オフライン ライセンス<br>移動)    | ダイアログボックスが表示され、ここではコン<br>ビュータがインターネットに接続されていない場合<br>でも、ライセンスを無効化できます。通常は、ライ<br>センスを別のコンピュータに移動する場合にこれを<br>行います。                                |
|                                                    | 詳細については、39 ページのオフライン時に別のコ<br>ンピュータにライセンスを移動するを参照してくだ<br>さい。                                                                                    |

Tools (ツール) メニュー

このメニューに表示されるコマンドは以下のとおりです。

Options (オプション) [Options] (オプション) ダイアログボックスが表示 され、以前に無効化されたすべてのダイアログボック スを再び有効化できます。

Extract Optional 製品に付属のソースコードライブラリを抽出します。 Packages (オプション のパッケージを抽出)

Windows (ウィンドウ) メニュー

このコマンドに表示されるコマンドは以下のとおりです。

**Close (閉じる)** IAR License Manager のメインウィンドウの表示エリア で現在選択されたページを閉じます。

Help (ヘルプ) メニュー

このメニューに表示されるコマンドは以下のとおりです。

| Collect Diagnostic                                                                      | [Collect Diagnostic Information] (診断情報を収集) ダ                                                                                                    |
|-----------------------------------------------------------------------------------------|----------------------------------------------------------------------------------------------------|
| Information<br>(診断情報を収集)                                                                | イアログボックスを表示して、診断情報の収集を開始<br>します。このダイアログボックスに進行状況が表示さ<br>れます。完了したら、[Explore Results](結果を参照)<br>をクリックして情報を閲覧します。一般的に、この情<br>報は IAR サポートに連絡するときに役立ちます。 |
| Installation and<br>Licensing Quick<br>Reference<br>(インストールおよ<br>びライセンスのクイッ<br>クリファレンス) | <i>Installation and Licensing Quick Reference (インストール<br/>およびライセンスのクイックリファレンス)</i> のブック<br>レットを PDF として開きます。                                        |
| Licensing Guide<br>(ライセンスガイド)                                                           | <i>Licensing Guide (ライセンスガイド) を</i> PDF として開<br>きます。                                                                                                |
| About(~について)                                                                            | IAR License Manager に関する情報を表示します。                                                                                                    |

#### Context (コンテキスト) メニュー (product list)

このコンテキストメニューは [Product List] (製品リスト) ページで使用できます:

| License Details |
|-----------------|
| Check in        |
| Check out       |

図43: [Product List] (製品リスト) コンテキストメニュー

以下のコマンドがあります。

| License Details<br>(ライセンス詳細) | <b>[License Details](ライセンス詳細)</b> ダイアログボッ<br>クスを表示します(52 ページの [License Details](ラ<br>イセンス詳細) ダイアログボックスを参照)。 |
|------------------------------|----------------------------------------------------------------------------------------------------|
| Check in<br>(チェックイン)         | コミュータ承認で以前にチェックアウトしたネット<br>ワーク ライセンスをチェックインします。                                                             |
| Check out<br>(チェックアウト)       | コミュータ承認によりネットワーク ライセンスを<br>チェックアウトします。つまり、期間限定で PC 固定<br>ライセンスとして使用できます。                                    |

#### コンテキスト メニュー (network licenses)

このコンテキストメニューは [Network License] (ネットワーク ライセンス) ページで使用できます:

Delete...

図44: ネットワーク ライセンスのコンテキスト メニュー

以下のコマンドがあります。

**Delete(削除)** 選択したネットワーク ライセンスをサーバから削除し ます。これはライセンス サーバ コンピュータ上での み実行できます。

### [License Details] (ライセンス詳細) ダイアログボックス

[License Details] (ライセンス詳細) ダイアログボックスは、IAR License Manager の [Product List] (製品リスト) で選択した製品をダブルクリックす ると表示されます。

License Details - JAR Embedded Workbench for TEST1 х Selected license: OK Standalone license - Test product EWTEST1 1.01 • Cancel Description: Commuter License Type: Standalone license License number: 8888-219-320-2110 Check In Locking criteria: Dongle Selected package file: C:\ProgramData\IARSystems\LicenseManagement\LicensePackages\TEST1\EW\1\Standalone license - Test product EWTEST1 1.01\_00.package Hide replaced licenses Features: Feature Feature Name Version License Version License Type Expires Status IAR C/C++ Compiler for TEST1 TEST1.EW.COMPILER\_STD 1.01 1.01 Standalone PERMANENT OK IAR Debugger for TEST1 TEST1.EW.DEBUGGER\_STD 1.01 IAR Library Source for TEST1 TEST1.EW.LIBSRC\_STD 1.01 1.01 Standalone PERMANENT OK 1.01 Standalone PERMANENT OK IAR Linker for TEST1 TEST1.EW.LINKER\_STD 1.01 1.01 Standalone PERMANENT OK IAR MISRA-C for TEST1 TEST 1.EW.MISRAC\_STD 1.01 1.01 Standalone PERMANENT OK

図45: [License Details] (ライセンス詳細) ダイアログボックス

このダイアログボックスを使用して、使用可能なライセンスを選択し、選択 したライセンスの詳細情報を入手します。

### Selected license (選択したライセンス)

この製品および使用可能なネットワーク ライセンスについて有効化したすべてのライセンスをリストします。使用するライセンスを選択します。

#### **Description**(説明)

選択したライセンスの詳細な情報をリストします。

#### Features (機能)

製品でライセンスの取得が可能なすべての機能と、これらの列のライセンスのステータスを表示します:

**Feature(機能)** 機能名

| Feature name<br>(機能名)                | 内部の機能名。                                                                |
|--------------------------------------|------------------------------------------------------------------------|
| Version<br>(バージョン)                   | インストールされた製品コンポーネントの機能バー<br>ジョン。                                        |
| License Version<br>(ライセンス バー<br>ジョン) | ライセンスのバージョン。インストールされた機能の<br>バージョンと同じか、それ以上である必要があります。                  |
| License Type<br>(ライセンス タイプ)          | ライセンス タイプ。                                                             |
| Expires<br>(期限切れ)                    | 以下のいずれかになります:<br>• 期間限定ライセンスの場合は期間終了日<br>• 永久ライセンスの場合は Permanent (永久)。 |
| Status(ステータス)                        | ライセンスのステータス。OK またはエラー メッセージ<br>です。                                     |

### ボタン

以下のボタンを選択できます。

| Check Out<br>(チェックアウト)        | コミュータ承認によりネットワーク ライセンスをチェッ<br>クアウトします。つまり、期間限定で PC 固定ライセン<br>スとして使用できます。                        |
|-------------------------------|-------------------------------------------------------------------------------------------------|
| Check In<br>(チェックアウト)         | コミュータ承認で以前にチェックアウトしたネットワー<br>ク ライセンスをチェックインします。                                                 |
| Transfer License<br>(ライセンス移動) | 選択したライセンスを無効化します。つまり、別のコン<br>ピュータでそれを有効化できます。このコマンドは、<br>1年に限られた回数(3回まで)しか実行できない点に<br>注意してください。 |

### Hide replaced licenses (置換したライセンスの非表示)

置換したライセンスを非表示にします。ライセンスは、更新時に置換されま す。たとえば、スタートアップライセンスを永久ライセンスと置換したり、 より新しいバージョンを有効化したときなどです。置換したライセンスはそ のまま使用可能である点に注意してください。

### [Servers] (サーバ) ダイアログボックス

[Servers] (サーバ) ダイアログボックスを開くには、IAR License Manager で [License] (ライセンス) > [Servers] (サーバ) を選択します。

| Servers                          | ×              |
|----------------------------------|----------------|
| ✓ Use broadcasts to find servers |                |
| Found servers:                   |                |
| SEUPP-LICENSE4<br>SEUPP-LICENSE5 | 4 III >        |
| ,<br>Manually added servers:     |                |
|                                  | Add            |
|                                  | Edit           |
|                                  | <u>R</u> emove |
| K                                | Cancel         |

図46: [Servers] (サーバ) ダイアログボックス

このダイアログボックスを使用して、何らかの理由で IAR ライセンス サーバ が自動的に検出しないライセンス サーバを手動で指定します。

手動で追加した既存でないサーバは、IAR License Manager で応答時間が大幅 に長くなります。

### Use broadcasts to find servers(ブロードキャストを使用してサーバを検索)

ブロードキャストを有効にして、サブネット上でサーバを自動的に検索しま す。このオプションを無効化すると、使用するサーバを手動で追加する必要 があります。自動的に見つかったサーバへのすべての参照は削除されます。

### Found servers (検出されたサーバ)

自動的に検出されたライセンスサーバをリストします。

#### Manually added servers (手動で追加されたサーバ)

手動で追加されたライセンスサーバをリストします。

ボタン

以下のボタンを選択できます。

| Add(追加)    | ライセンス サーバをリストに追加します。[Add](追<br>加)をクリックして、追加するライセンス サーバの名前<br>または IP 番号を入力します。                 |
|------------|-----------------------------------------------------------------------------------------------|
| Edit(編集)   | すでに追加されたライセンス サーバの名前を編集しま<br>す。ライセンス サーバを編集するには、ライセンス<br>サーバを選択して <b>[Edit](編集)</b> をクリックします。 |
| Remove(削除) | すでに追加されたライセンス サーバを削除します。ライ<br>センス サーバを削除するには、ライセンス サーバを選<br>択して <b>[Remove](削除)</b> をクリックします。 |

リファレンス情報

### ライセンスの概念

この章では、ライセンスに関する用語を列記し ます。

#### コミュータ承認(Commuter authorization)

サーバからチェックアウトでき、期間限定で PC 固定ラ イセンスとして使用可能なネットワーク ライセンス。

#### 資格

ライセンスで使用可能な対象。つまり、有効になる機 能および使用可能な期間です。

### 評価用ライセンス(Evaluation license)

期間または機能が限定されている無料のライセンス。 期間限定の評価用ライセンスの場合、特定のコン ピュータ上で同じ製品のバージョンのみを評価でき ます。

### 機能 (Feature)

ライセンスの対象に応じて有効または無効にされる、 インストールされたソフトウェアの機能。機能ごとに 1つのライセンスキーがあります。

#### ライセンスの有効化(License activation)

IAR システムズからライセンス キーを取得する手順。

#### ライセンス キー(License key)

ライセンスが使用対象を検証できるようにする情報を 含む文字列。

### ライセンス番号(License number)

ライセンスの固有な ID。ライセンスの有効化および IAR システムズのサポートに連絡する際に使用します。

### ライセンス パッケージ(License package)

ファイルに保存されたライセンス キーとライセンス情報。ライセンスパッケージは、ライセンスを有効化するとコンピュータ上に作成されます。

### ライセンス登録(License registration)

すべてのライセンスを IAR システムズに登録する必要 があります。登録時に、ライセンス所有者の連絡先情 報(特に電子メール)が記録されます。登録手続きの 最後に、メールアドレスが正しいか確認するために、 登録されたアドレスに電子メールが送信されます。

### ライセンス サーバ (License server)

IAR ライセンス サーバがインストールされている PC。

#### ライセンス移動(License transfer)

別のコンピュータでもう一度有効化するためにライセンスを無効化して、IARシステムズに返還すること。

### モバイル ライセンス(Mobile licence)

ドングルにロックされたシングルユーザ ライセンス。 ドングルが取り付けられていると、製品がインストー ルされているどのコンピュータでも使用できます。

#### ネットワーク ライセンス (Network license)

ライセンス サーバ コンピュータ上にあるマルチユーザ ライセンス。このライセンスは、ローカル ネットワー ク上のどのコンピュータでも使用できます。

### オフラインアクティベーション(Offline Activation)

ライセンスの有効化には、IAR License Manager がイン ターネットを介して IAR システムズに接続する必要が あります。これが不可能な場合、*オフラインアクティ* ベーションというもうひとつの方法があります。

#### PC 固定ライセンス(PC-locked license)

コンピュータのハードウェアにロックされたシングル ユーザライセンスで、このコンピュータのみで使用で きます。

#### 永久ライセンス (Permanent license)

期間に制限のないライセンス。

#### 製品(Product)

製品とは IAR システムから購入したものを指します。 インストールしたソフトウェア、ドキュメント、ドン グル(任意)だけでなく、ソフトウェアの数多くの機 能が使用できるライセンスパッケージです。

**スタートアップライセンス(Startup license)** 新しく購入した製品を有効化するとすぐに取得できる、 期間限定のライセンス。

### Α

### С

| Check for License Renewal (License $\prec = = = ) \dots 49$                                                                                                    |
|----------------------------------------------------------------------------------------------------|
| Check in (Product List $\exists \nu \forall \forall \forall \exists \neg \neg \forall \forall \exists \neg \neg \forall \exists \neg \neg \forall \exists \neg \forall \forall \exists \neg \neg \forall \exists \neg \forall \forall \forall \forall$ |
| Check out (Product List $\exists \nu \neg + \lambda \land \forall \neg = \neg -$ )51                                                                                                    |
| Collect Diagnostic Information (Help $\forall = = = -)$ 50                                                                                                    |
| C++ 用語                                                                                                    |

### D

| Delete (Net | work Licenses コンテキスト メニュー): | 51 |
|-------------|-----------------------------|----|
| Dongle List | (View $\forall = = = -)$    | 48 |

### E

### F

| File (ファイル    | レ)メニュー                |        |
|---------------|-----------------------|--------|
| (IAR ライセン     | イスマネージャ)              | 48     |
| Found servers | ([Servers] ダイアログボックス) | 52, 54 |

### G

### Η

Help メニュー (IAR ライセンス マネージャ)......50

### IAR Embedded Workbench

| クライアントコンピュータ上                  | 14 |
|--------------------------------|----|
| クライアント コンピュータ上へのインストール         | 28 |
| IAR License Manager のメイン ウィンドウ | 47 |
| IAR システムズの Web サイト             | 8  |
| IAR 技術サポート                     | 8  |

| License Details (License $\forall = = =)$ | 49 |
|-------------------------------------------|----|
| License Transfer (License $\neq = = = =)$ | 49 |
| License メニュー (IAR ライセンス マネージャ)            | 48 |
| lightbulb アイコン、本ガイドの                      | 9  |
| LSERVOPTS (環境変数)                          |    |
| コミュータライセンスの最大数                            | 34 |
| ロギングの有効化                                  | 45 |

### M

Manually added servers ([Servers] ダイアログボックス).....54

### Ν

| Network License Users (View $\forall = = = -$ ) | 8 |
|-------------------------------------------------|---|
| Network Licenses (View $\forall = = =)$         | 8 |
| Network Licenses のコンテキストメニュー5                   | 1 |

### C

| Offline Activation ( | License メニュー). |  |
|----------------------|----------------|--|
| Offline Deactivation | (License メニュー) |  |

### Ρ

| PC 固定ライセンス (PC-locked license)      | .12  |
|-------------------------------------|------|
| 定義                                  | . 57 |
| Product List (View $\neq = = = -$ ) | .48  |
| Product List コンテキスト メニュー            | .51  |

### S

| Samuara | (Liconso X = | -) /( | h |
|---------|--------------|-------|---|
| Servers | (License >   | *)    | 1 |

### Т

| Tools (ツール) メニュー  |  |
|-------------------|--|
| (IAR ライセンス マネージャ) |  |

### U

| UDP、トラフィックのブロック解除                              | .22 |
|------------------------------------------------|-----|
| Use broadcast to find servers                  |     |
| ([Servers] ダイアログボックス)                          | .54 |
| Use Network License (License $\forall = = = )$ | .49 |

### V

| View License Details         |
|------------------------------|
| (Product List コンテキスト メニュー)51 |
| Viewe(表示)メニュー                |
| (IAR ライセンス マネージャ)48          |

### W

| Web サイ  | ト、 | IAR : | ンステ  | ムズ. |     |   |    |    |   | 8    |
|---------|----|-------|------|-----|-----|---|----|----|---|------|
| Windows | メニ | ユー    | (IAR | ライ  | センス | 7 | ネー | ジャ | ) | . 50 |

| 2 | Ę | ) |
|---|---|---|
| Р | ッ | ラ |

| ップデート            |    |
|------------------|----|
| クライアントコンピュータ上の製品 |    |
| ライセンス サーバ        | 41 |

### い

| インストール                 |    |
|------------------------|----|
| クライアント コンピュータへの        |    |
| IAR Embedded Workbench |    |
| ネットワーク ライセンス           | 17 |
| ライセンス サーバ              | 18 |
| 製品のアップデート              |    |
| インストールするコンポーネント、選択     |    |
| インストール先ディレクトリ          | 8  |

### お

| オフ | ライ | ン有効化、 | 定義 | 57 |
|----|----|-------|----|----|
|----|----|-------|----|----|

### <

| クイックレファレンスのブックレット              | .7 |
|--------------------------------|----|
| クライアント コンピュータ                  |    |
| IAR Embedded Workbench のインストール | 28 |
| システム要件1                        | 14 |
| 製品のアップデート                      | 12 |
|                                |    |

### J

| このガイドで使用されている規則    | 8  |
|--------------------|----|
| コマンドプロンプトアイコン、本ガイド | 9  |
| コマンドラインオプション、表記規則  | 8  |
| コミュータ承認            | 14 |
| チェックアウト            | 34 |
| 最大数                | 34 |
| 定義                 | 57 |
| コンピュータスタイル、表記規則    | 8  |

### し

| /ステム管理者       | .7 |
|---------------|----|
| /ステム要件        |    |
| クライアントコンピュータ1 | 4  |
| ネットワーク ライセンス1 | 4  |

### す

| -   |             |    |  |
|-----|-------------|----|--|
| スター | ・トアップライセンス、 | 定義 |  |

# 79-**そ**

| _  |           |   |
|----|-----------|---|
| ソフ | トウェア販売代理店 | 8 |

# ッフト

| タイプ、 | ライセンス | <br>12 |
|------|-------|--------|

### つ

# テカニ

| -        |  |   |      |  |   |  |   |       |  |   |     |      |  |  |     |     |   |
|----------|--|---|------|--|---|--|---|-------|--|---|-----|------|--|--|-----|-----|---|
| テクニカルノート |  | • | <br> |  | • |  | • | <br>• |  | • | • • | <br> |  |  | ••• | . 8 | 3 |

| ドングル               |    |
|--------------------|----|
| ライセンス サーバ パッケージに同梱 | 13 |
| ライセンスを有効化する際の確認    |    |
| ロックされたモバイル ライセンス   |    |

### ね

| ネットワーク ライセンス |    |
|--------------|----|
| インストール       | 17 |

| システム要件                | 14 |
|-----------------------|----|
| 概要                    | 13 |
| 手動でポイント               | 40 |
| 製品アップグレードのインストール      | 41 |
| 他のラインセンス サーバ コンピュータへの |    |
| 移動                    | 43 |
| 定義                    | 57 |
| ネットワーク管理者             | 7  |

### は

| パラメータ、 | 表記規則  |   | <br>8 |
|--------|-------|---|-------|
| バージョン番 | 号、本ガイ | ド | <br>  |

### ふ

| • | •      |    |   |      |      |      |      |      |      |  |         |  |
|---|--------|----|---|------|------|------|------|------|------|--|---------|--|
| ブ | ロードキャン | スト | ` | <br> | <br> | <br> | <br> | <br> | <br> |  | <br>.15 |  |

### へ

# ر ب ا

| モバイル | ライ | イセン | ノス | <br> |  |  |  |  |  |  |  |  |  | .1 | 2 |
|------|----|-----|----|------|--|--|--|--|--|--|--|--|--|----|---|
| 定義   |    |     |    | <br> |  |  |  |  |  |  |  |  |  | .5 | 7 |

### 6

| ライセンス キー、定義5        | 7  |
|---------------------|----|
| ライセンス サーバ           | 3  |
| アップデート4             | 1  |
| インストール1             | 8  |
| コンピュータのシステム要件1      | 4  |
| ネットワーク要件1           | 5  |
| 手動による起動と停止4         | .3 |
| 定義5                 | 7  |
| ライセンス サーバのネットワーク要件1 | 5  |
| ライセンス パッケージ、定義5     | 7  |
|                     |    |

| ライセンスのタイプ12    |
|----------------|
| ライセンスの移動       |
| オフライン時         |
| ネットワーク43       |
| ライセンスの有効化      |
| オフライン時34       |
| ネットワーク         |
| ライセンスの有効化、定義57 |
| ライセンス移動        |
| オフライン時         |
| ネットワーク43       |
| 定義57           |
| ライセンス登録、定義57   |
| ライセンス番号、定義57   |

### り

|    | •     |     |  |      |   |       |       |      |  |   |  |      |  |   |     |
|----|-------|-----|--|------|---|-------|-------|------|--|---|--|------|--|---|-----|
| IJ | リースノー | - ト |  | <br> | • | <br>• | <br>• | <br> |  | • |  | <br> |  | • | . 8 |

### 記号

| [License Details] (ライセンス詳細) |    |
|-----------------------------|----|
| ダイアログボックス                   | 52 |
| [Servers] (サーバ) ダイアログボックス   | 54 |